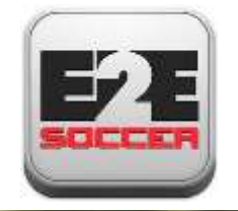

# OCSL Club Training

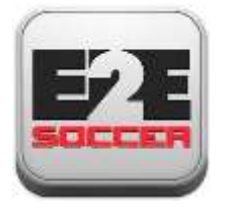

## About E2E Soccer

- Company was founded in 2003
- We are located in Ottawa
- We provide IT solutions for the soccer community
- Our products allow our customers to automate their operations in a cost effective manner
- Our goal is to provide the customer with an end to end or E2E solution

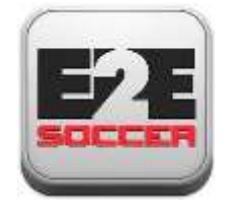

## The OCSL solution

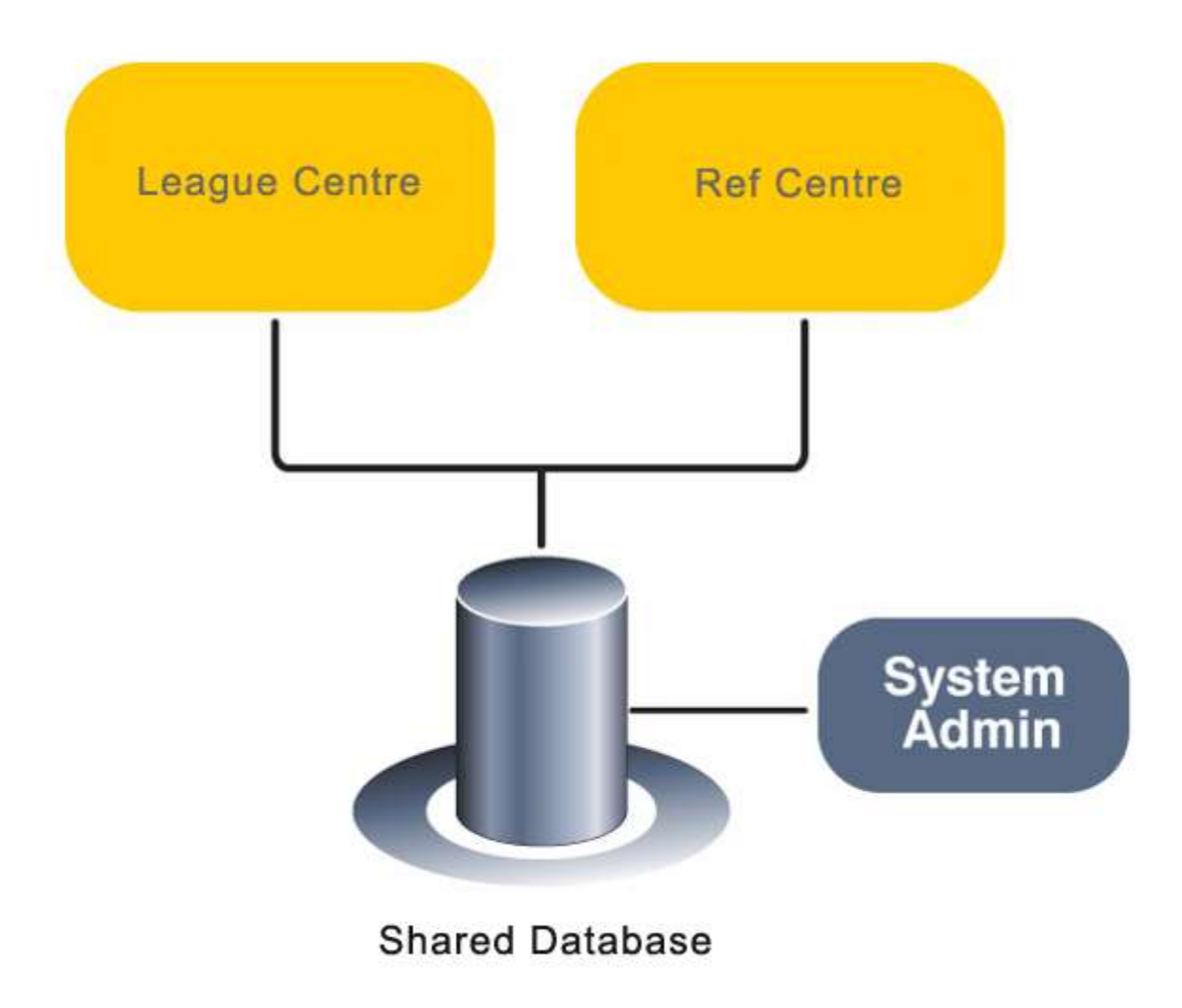

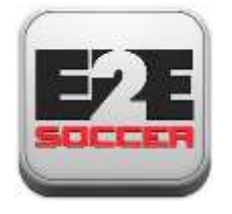

## League management roles and responsibilities

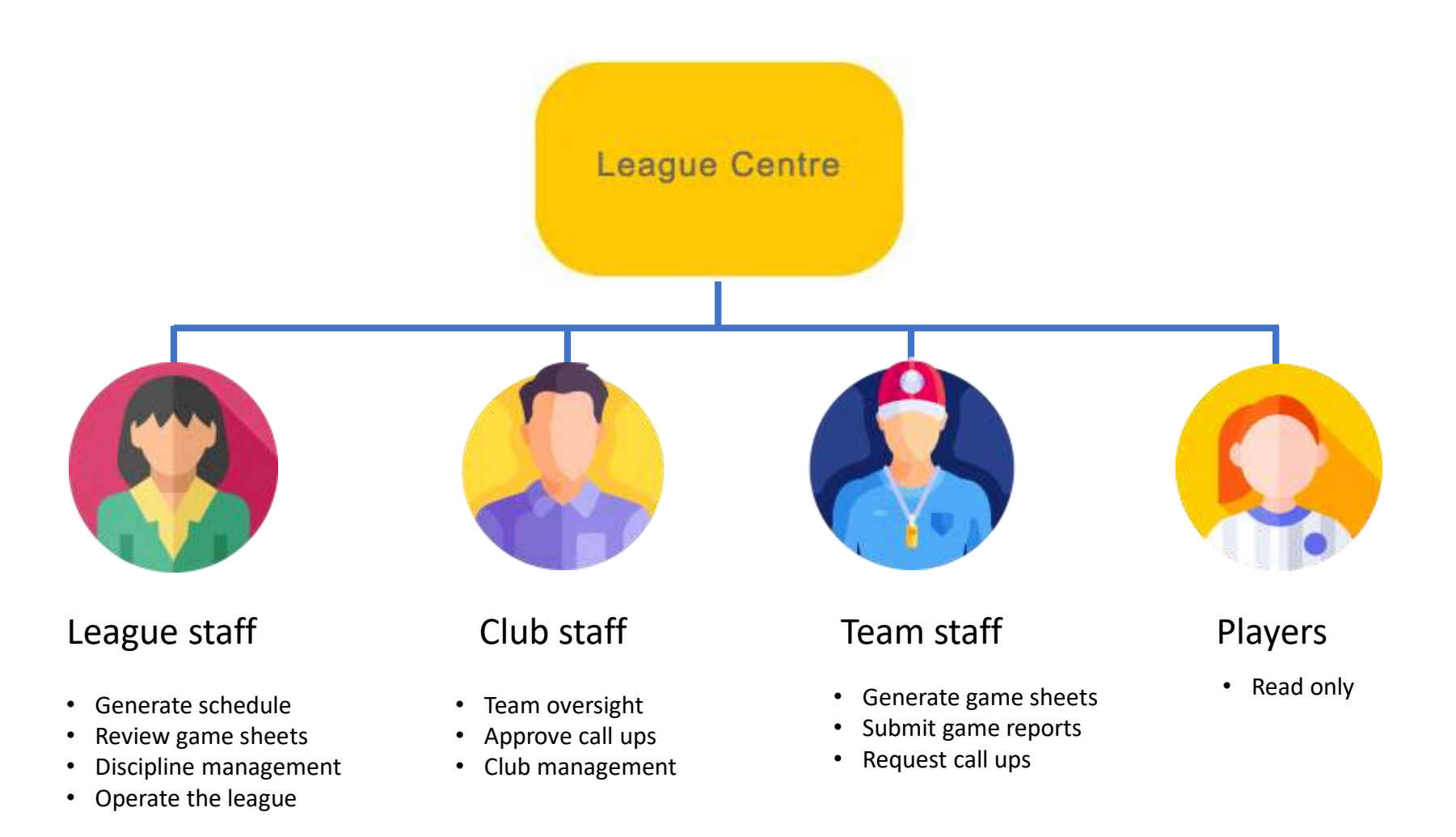

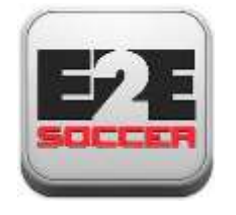

## Referee management roles and responsibilities

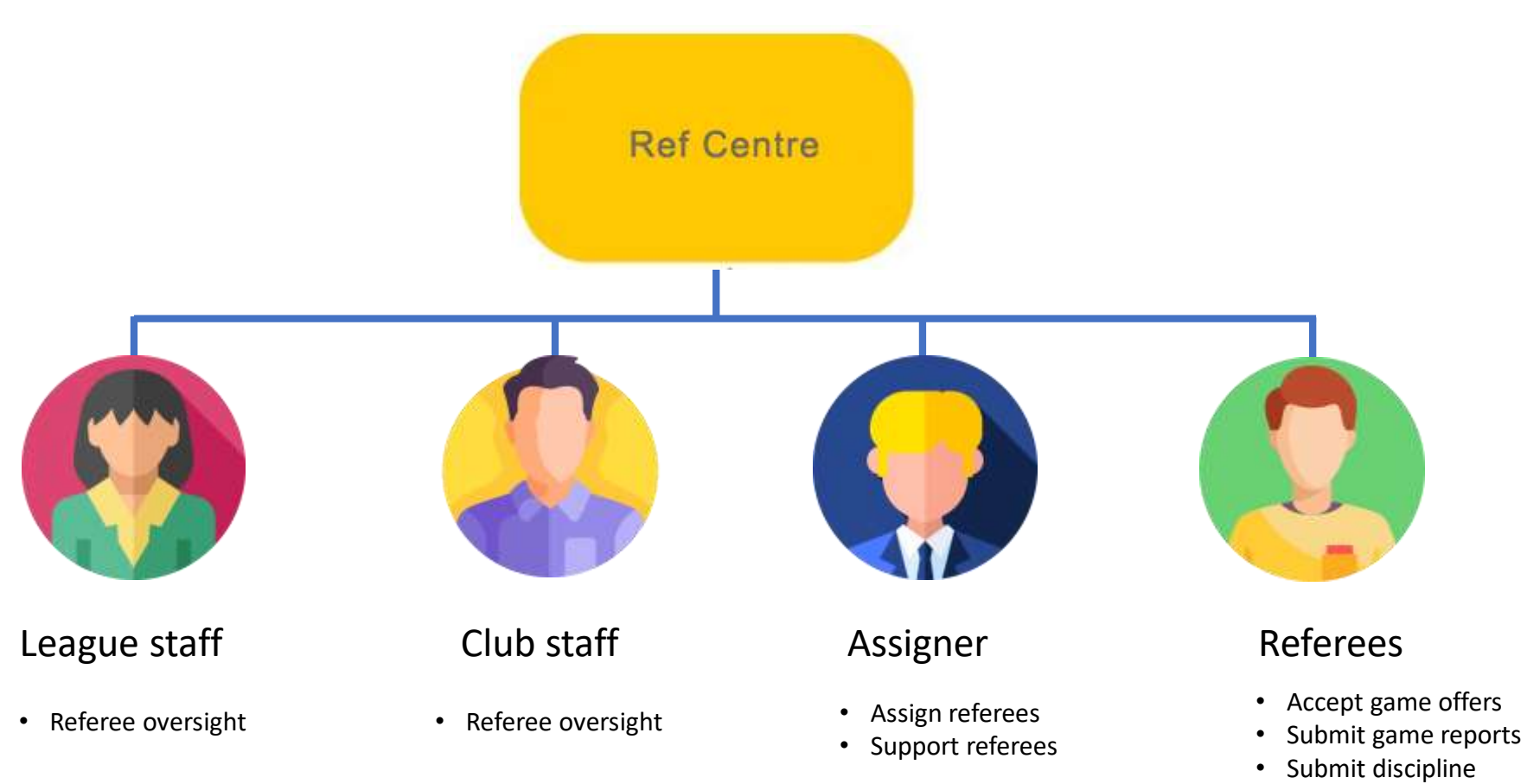

• Upload game sheets

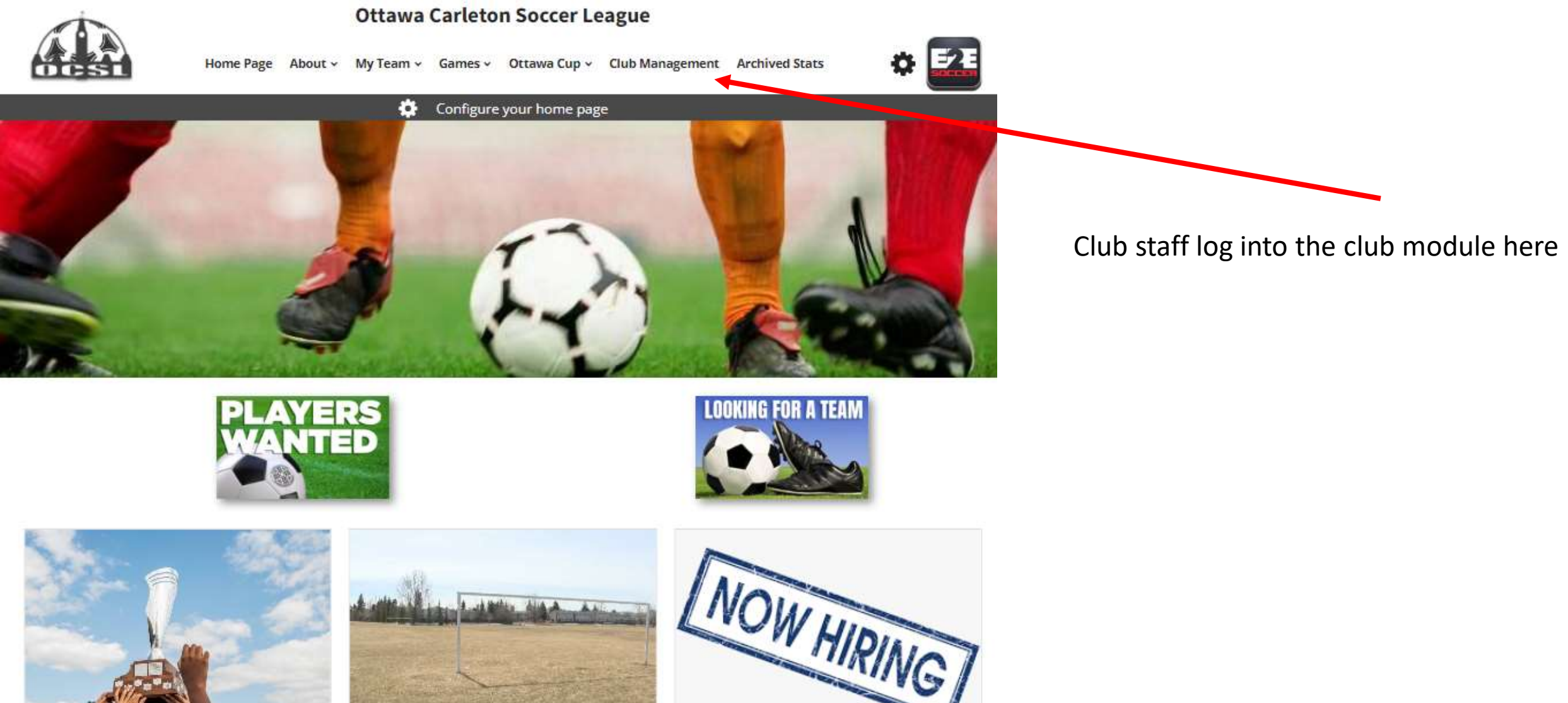

**Ontario Cup Application** Deadline

<

MARCH 28, 2024

THE 2024 MILKUP ONTARIO CUP ENTRY FORM IS NOW AVAILABLE ON THE

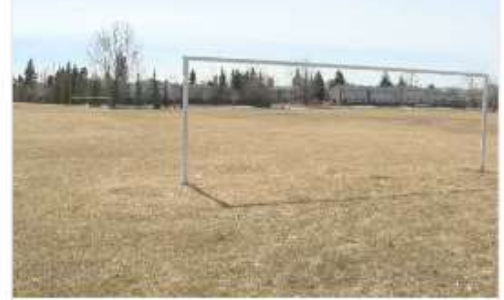

#### City of Ottawa asking people to stay off sports fields

MARCH 15, 2024

The City of Ottawa is asking people to stay off sports fields and baseball diamonds,

2024 Summer Interns

MARCH 1, 2024

The Ottawa Carleton Soccer League (OCSL) is looking two full time summer interns. The positions will commence in May. This...

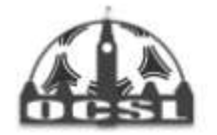

Home Page About - My Team - Games - Ottawa Cup - Club Management Archived Stats

## **Club Management**

If you have a club account account please log in below

| Email address |   |  |  |
|---------------|---|--|--|
| Enter email   |   |  |  |
| Password      |   |  |  |
| Password      |   |  |  |
|               | 7 |  |  |

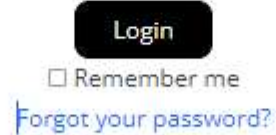

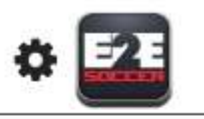

Log in using the email address and password that you have been given.

Use the "Forgot you password?" to reset your password

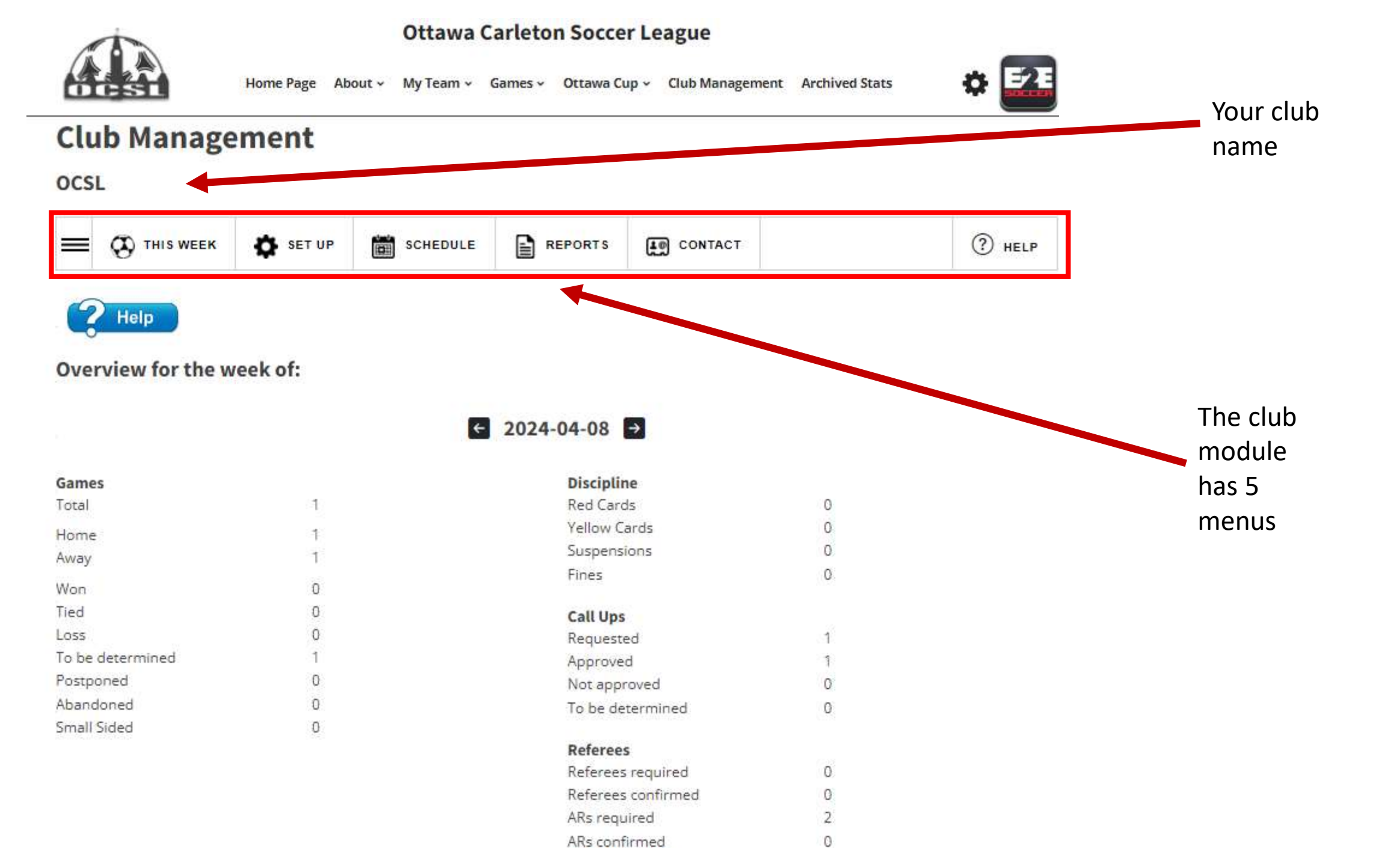

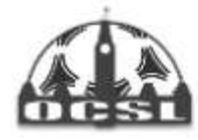

Home Page About - My Team - Games - Ottawa Cup - Club Management Archived Stats

## **Club Management**

OCSL

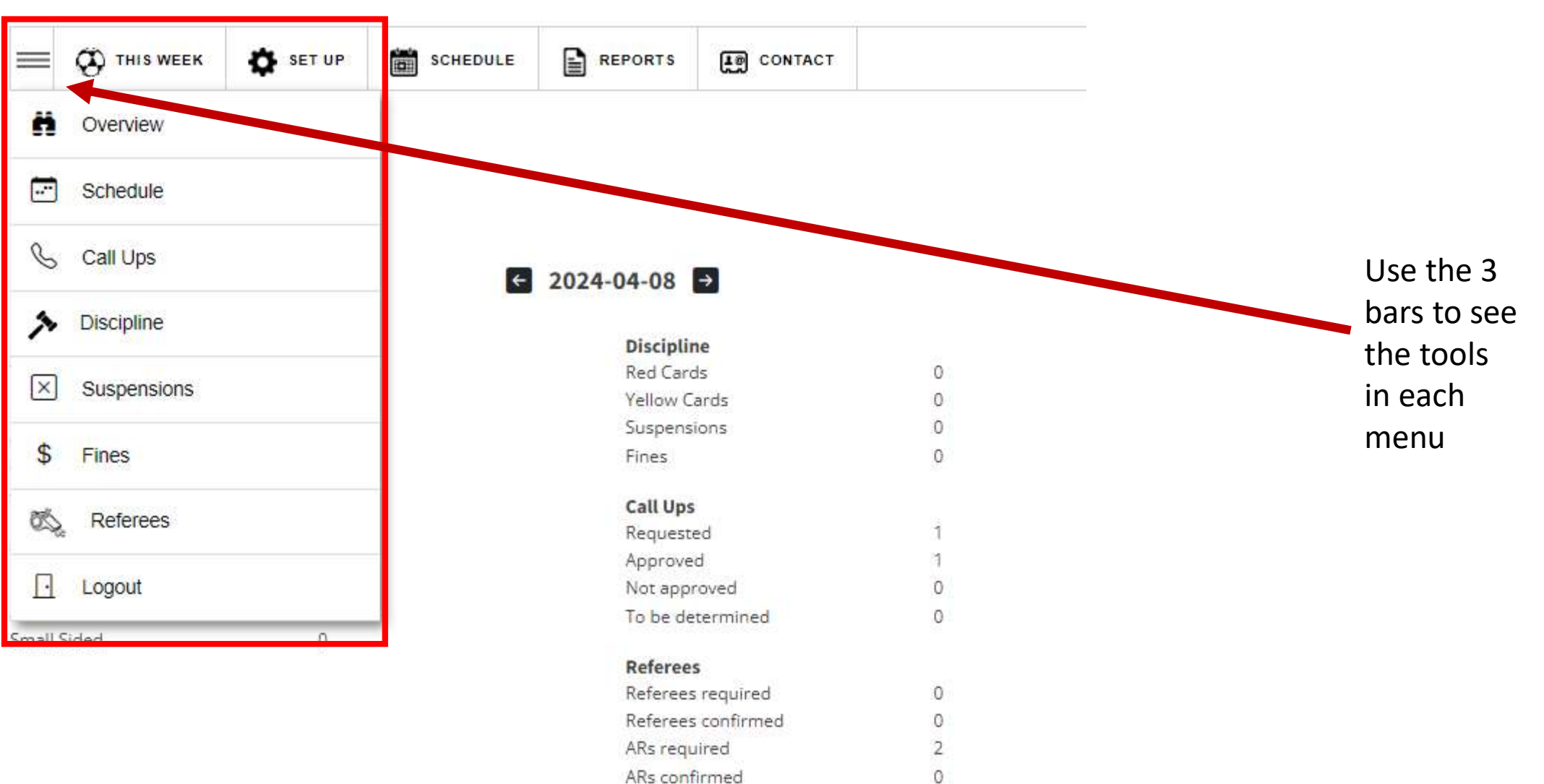

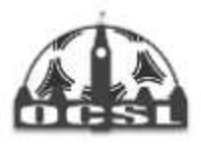

Home Page About - My Team - Games - Ottawa Cup - Club Management Archived Stats

## **Club Management**

OCSL

|                        | K 🌣 SET UP           | SCHEDULE                | REPORTS             | CONTACT                            |       |
|------------------------|----------------------|-------------------------|---------------------|------------------------------------|-------|
| 2 Help                 |                      |                         |                     |                                    |       |
| This report displays y | our clubs game activ | ity for the selected we | ek lice the back an | of for arrows to select a differen | tweek |

Overview for the week of:

← 2024-04-08 →

| Games            |       | Discipline       |   |
|------------------|-------|------------------|---|
| Total            | 1     | Red Cards        | 0 |
| Home             | 1     | Yellow Cards     | 0 |
| Away             | 1     | Suspensions      | 0 |
| eno              | 100 C | Fines            | 0 |
| Won              | 0     |                  |   |
| Tied             | 0     | Call Ups         |   |
| Loss             | 0     | Requested        | 1 |
| To be determined | 1     | Approved         | 1 |
| Postponed        | 0     | Not approved     | 0 |
| Abandoned        | 0     | To be determined | 0 |
| Small Sided      | 0     |                  |   |

Click the Help icon for online assistance. A tool tip will appear.

Click the Help icon a second time and the tool tip will disappear.

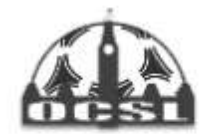

Home Page About - My Team - Games - Ottawa Cup - Club Management Archived Stats

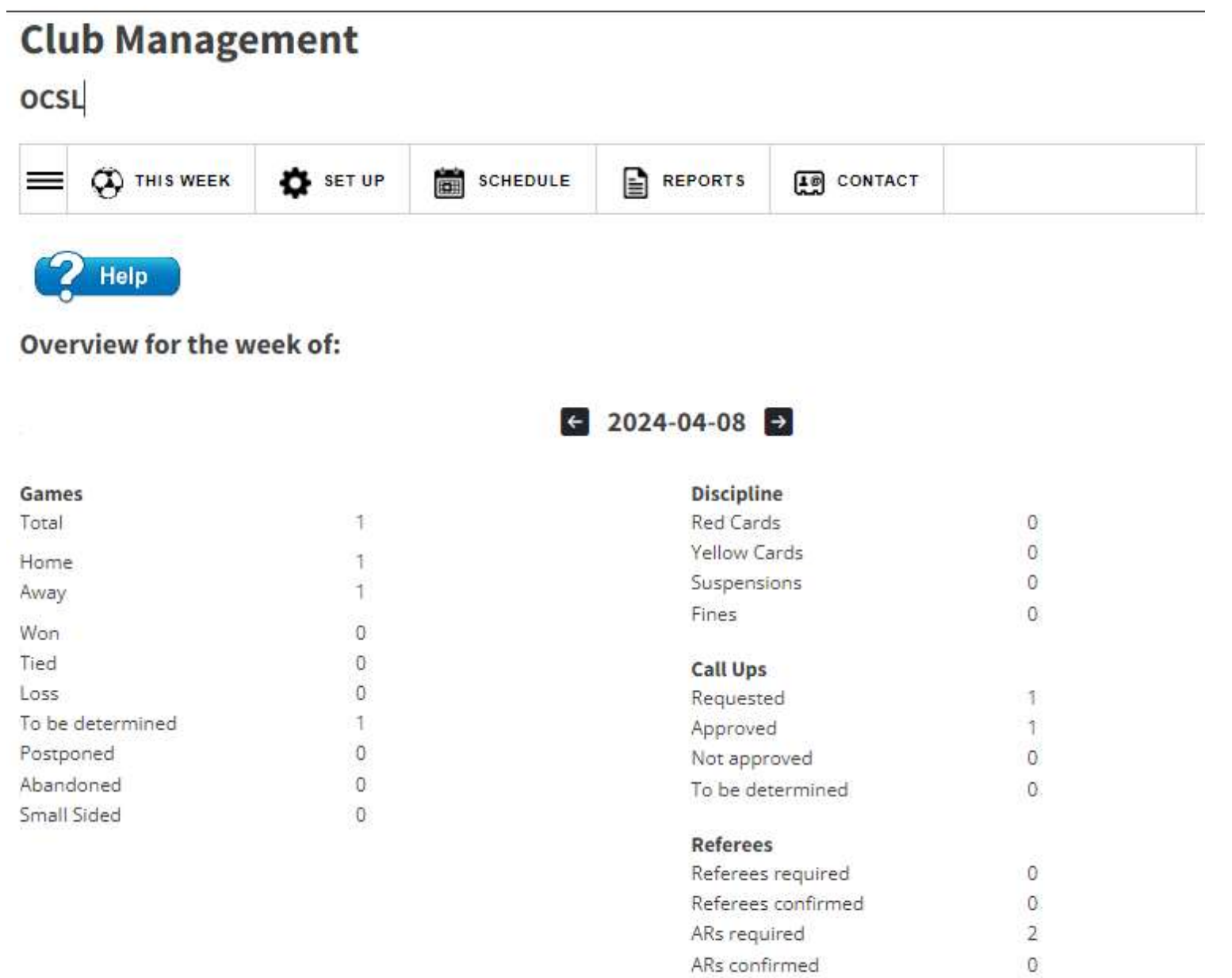

Your landing menu will be 'This Week' The tools in this menu report on you club for the selected week.

Your landing page is "Overview for the week". Its shows you statistics for this weeks games.

Use the back and for arrows on the week to move to another week.

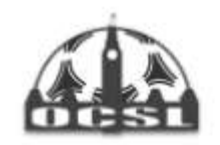

Home Page About - My Team - Games - Ottawa Cup - Club Management Archived Stats

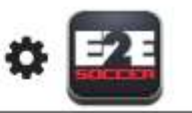

## **Club Management**

OCSL

2

Help

| = | SET UP | SCHEDULE | REPORTS | CONTACT | (?) HELP |
|---|--------|----------|---------|---------|----------|
| _ |        |          |         |         |          |

Games for the week for all teams within the club are listed.

Games for the week of:

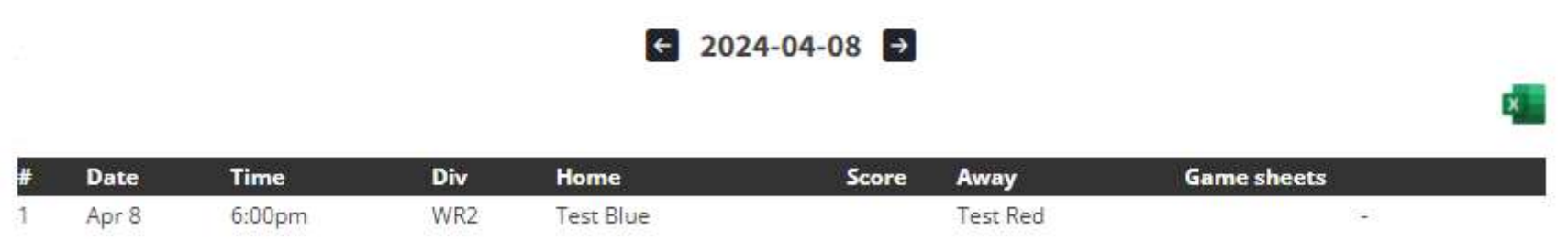

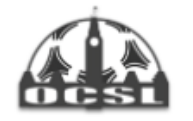

Home Page About - My Team - Games - Ottawa Cup - Club Management Archived Stats

REPORTS

CONTACT

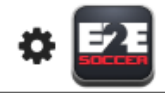

? HELP

#### **Club Management**

#### 

SCHEDULE

Call ups for the week of

← 2024-04-08 →

The following requestes are pending:

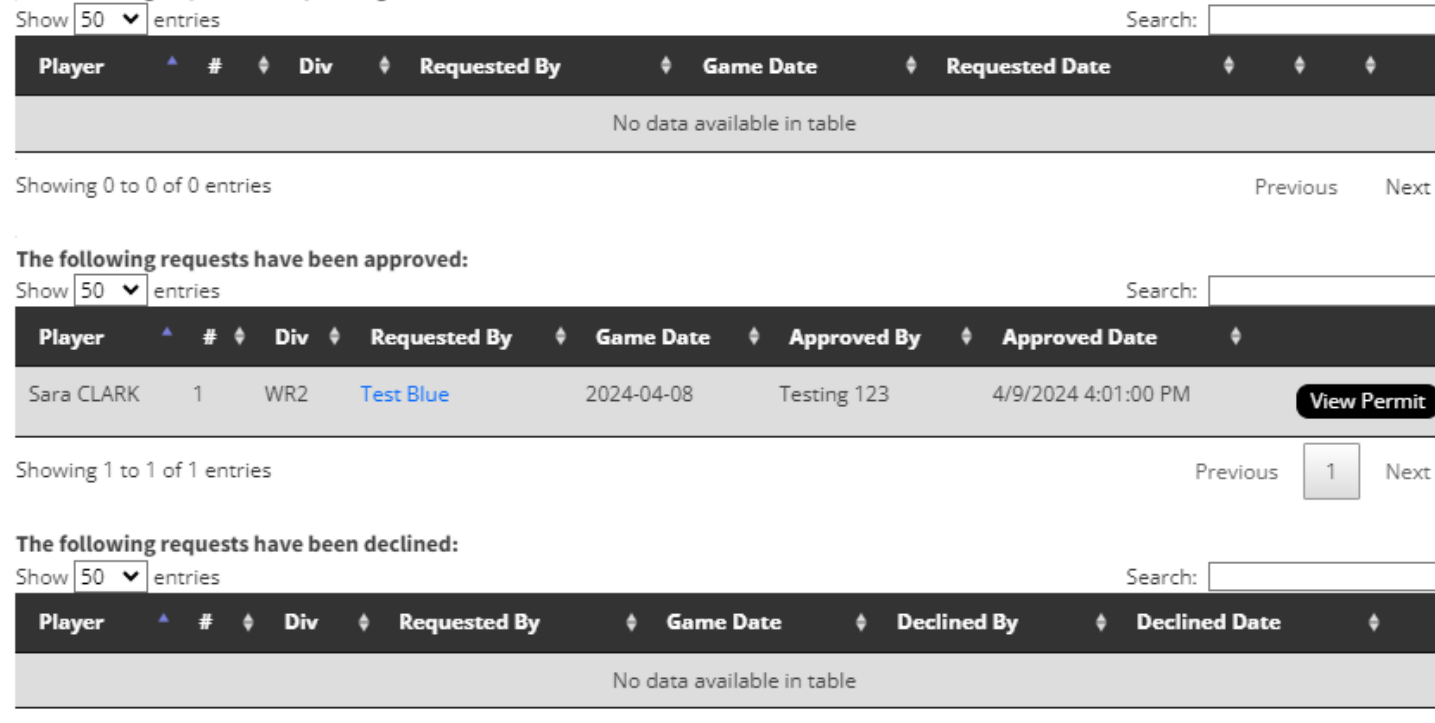

## View your call ups for the week.

Next

Showing 0 to 0 of 0 entries

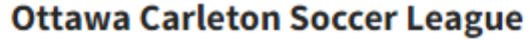

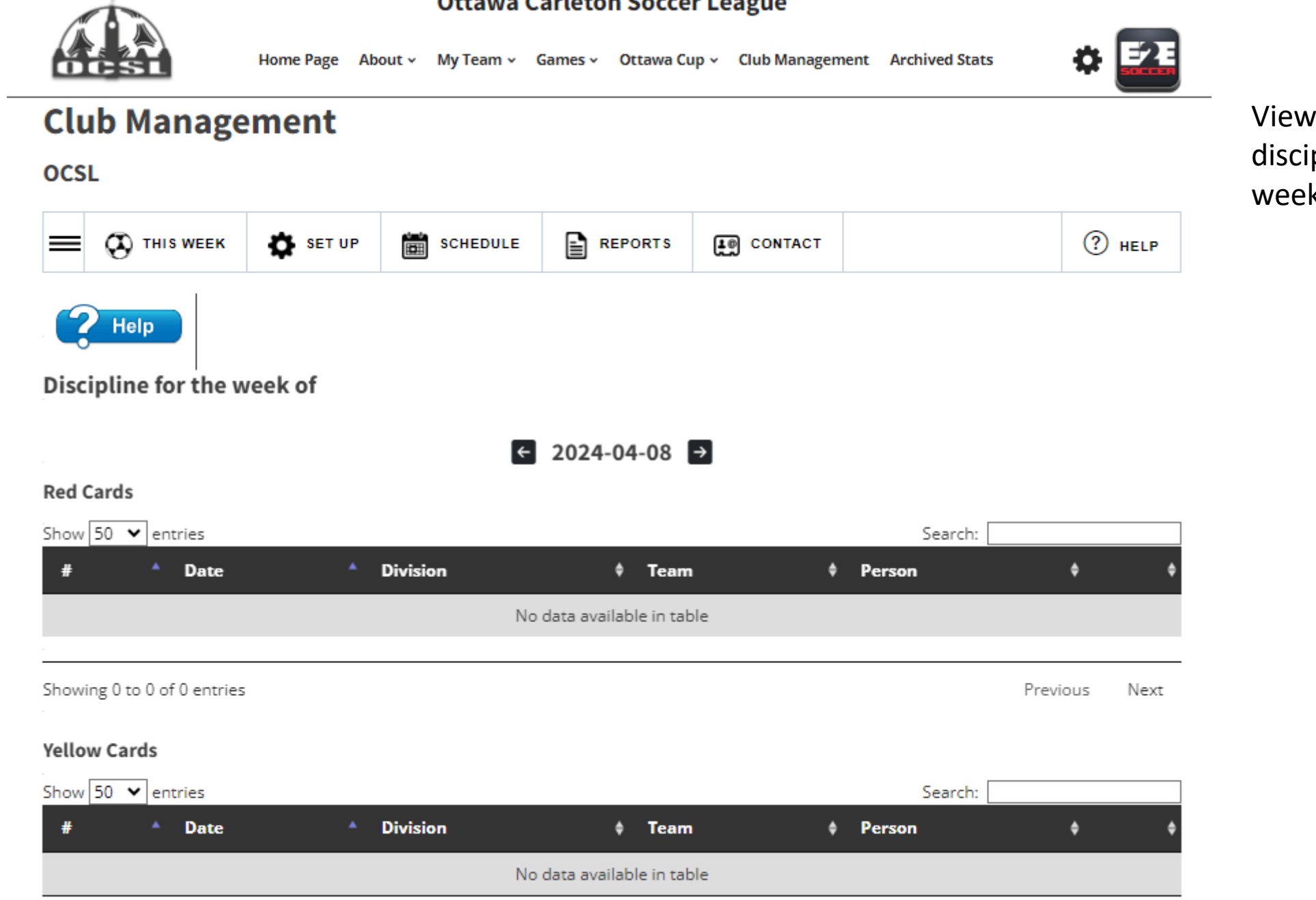

View your discipline for the week.

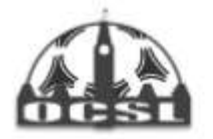

Home Page About - My Team - Games - Ottawa Cup - Club Management Archived Stats

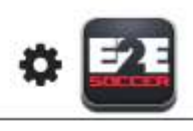

View who is suspended this week.

## **Club Management**

OCSL

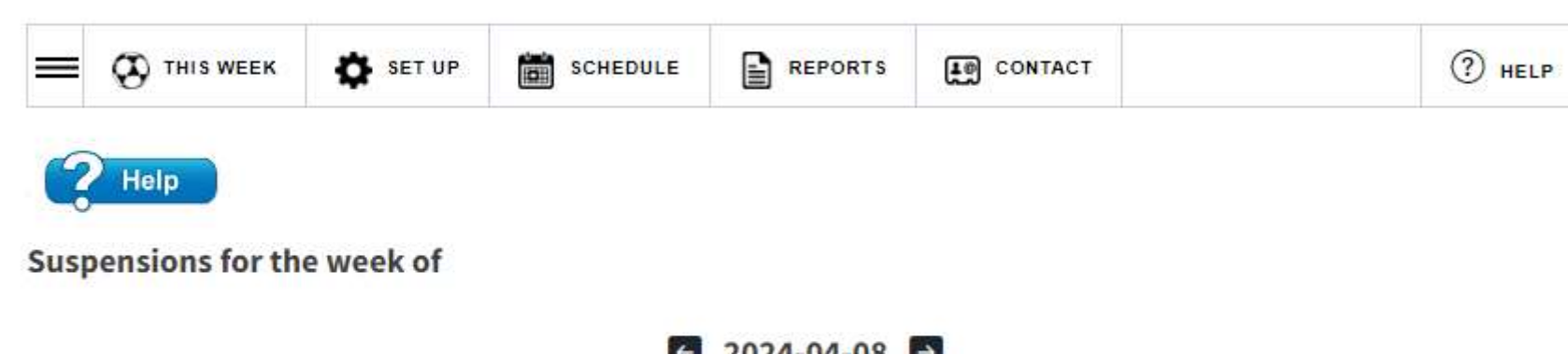

| Show 50 🖌 entri     | ies       |      | 2024-04-08              | Sea        | rch:     |      |
|---------------------|-----------|------|-------------------------|------------|----------|------|
| Person              | † Team    | ¢ #  | \$ Date                 | * Opponent | ¢        | ٠    |
|                     |           | No c | lata available in table |            |          |      |
| Showing 0 to 0 of 0 | ) entries |      |                         |            | Previous | Next |

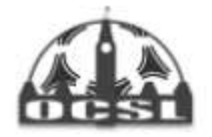

Home Page About - My Team - Games - Ottawa Cup - Club Management Archived Stats

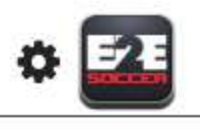

View your fines from this week.

## **Club Management**

OCSL

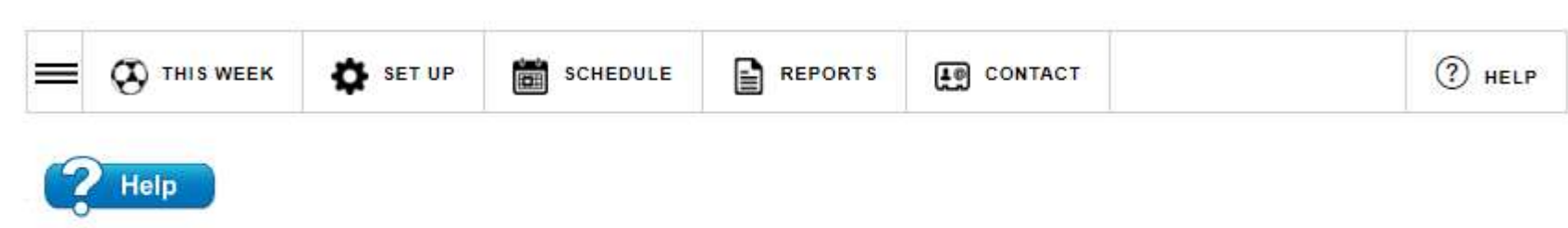

Fines for the week of

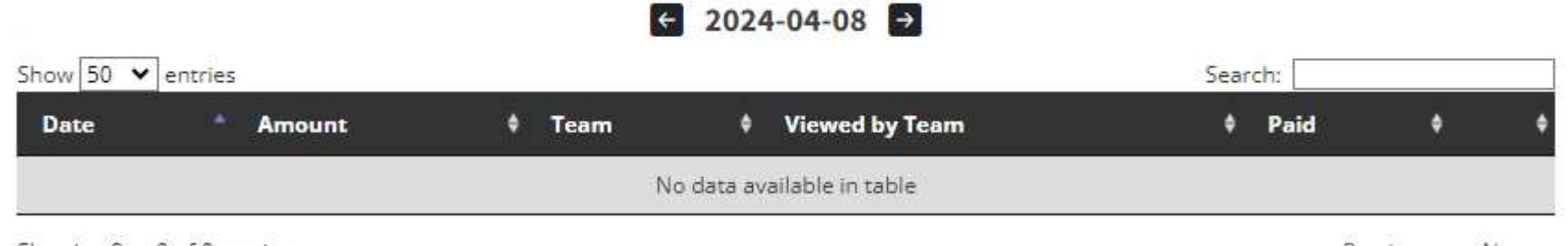

Showing 0 to 0 of 0 entries

Previous Next

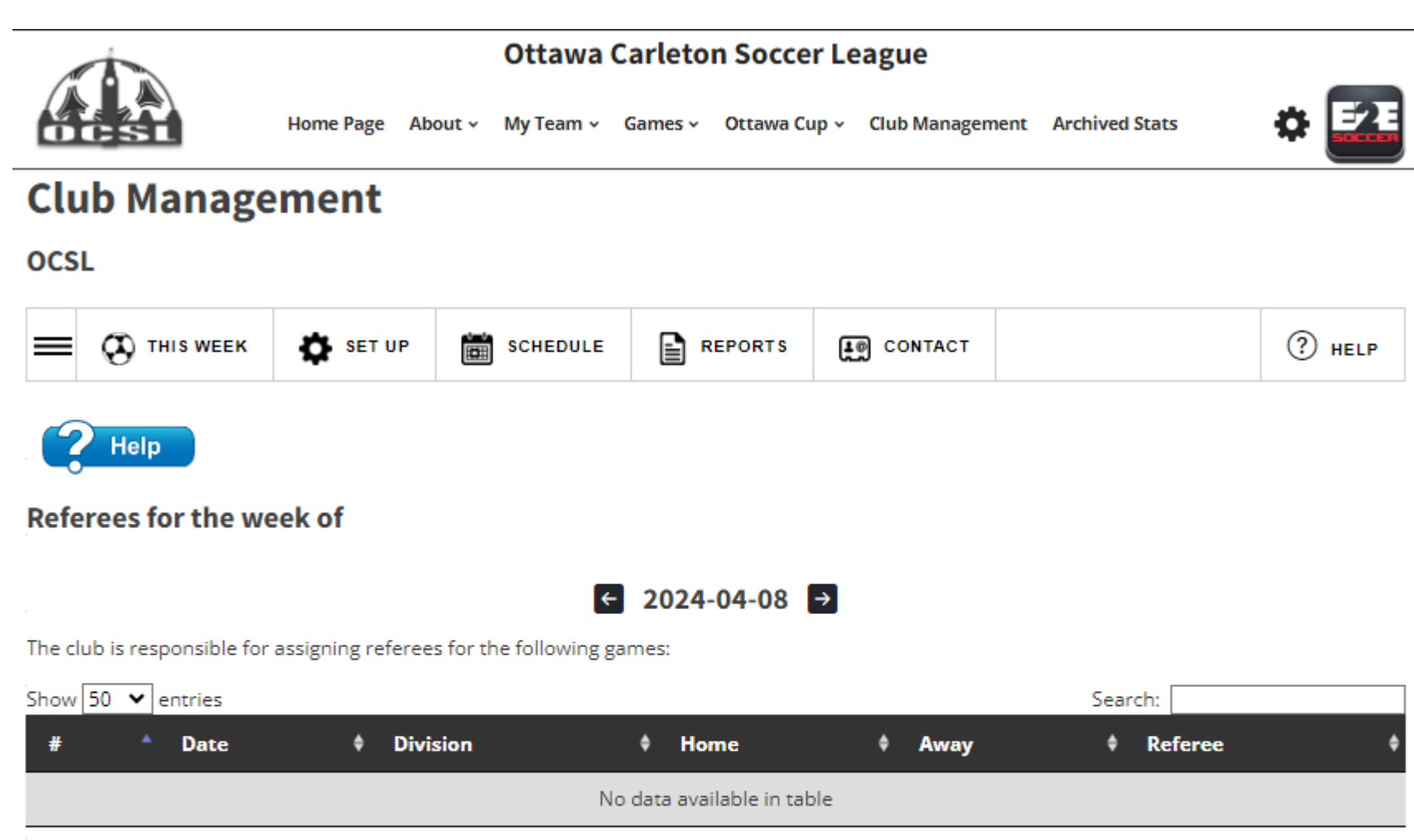

Showing 0 to 0 of 0 entries

Previous Next

View your referees

This is read from

for the week.

Ref Centre.

#### The club is responsible for assigning assistant referees for the following games

| Show  | 50 丶    | <ul> <li>entries</li> </ul> |   |          |   |           |   |          |   |              | Search: |           |     |      |
|-------|---------|-----------------------------|---|----------|---|-----------|---|----------|---|--------------|---------|-----------|-----|------|
| #     |         | Date                        | ¢ | Division | ¢ | Home      | ٠ | Away     | ٠ | AR1          | •       | AR2       |     | ¢    |
| 1     |         | 2024-04-08                  |   | WR2      |   | Test Blue |   | Test Red |   | Not assigned |         | Not assig | ned |      |
| Showi | ng 1 to | o 1 of 1 entries            |   |          |   |           |   |          |   |              |         | Previous  | 1   | Next |

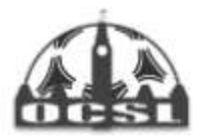

Home Page About - My Team - Games - Ottawa Cup - Club Management Archived Stats

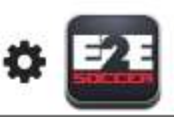

### Setup Menu

Now we move to the Set Up menu

The 1<sup>st</sup> tool is changing a teams name

The Club has the option to adjust team names but please consult with the OCSL first to make sure you are following OCSL naming policy

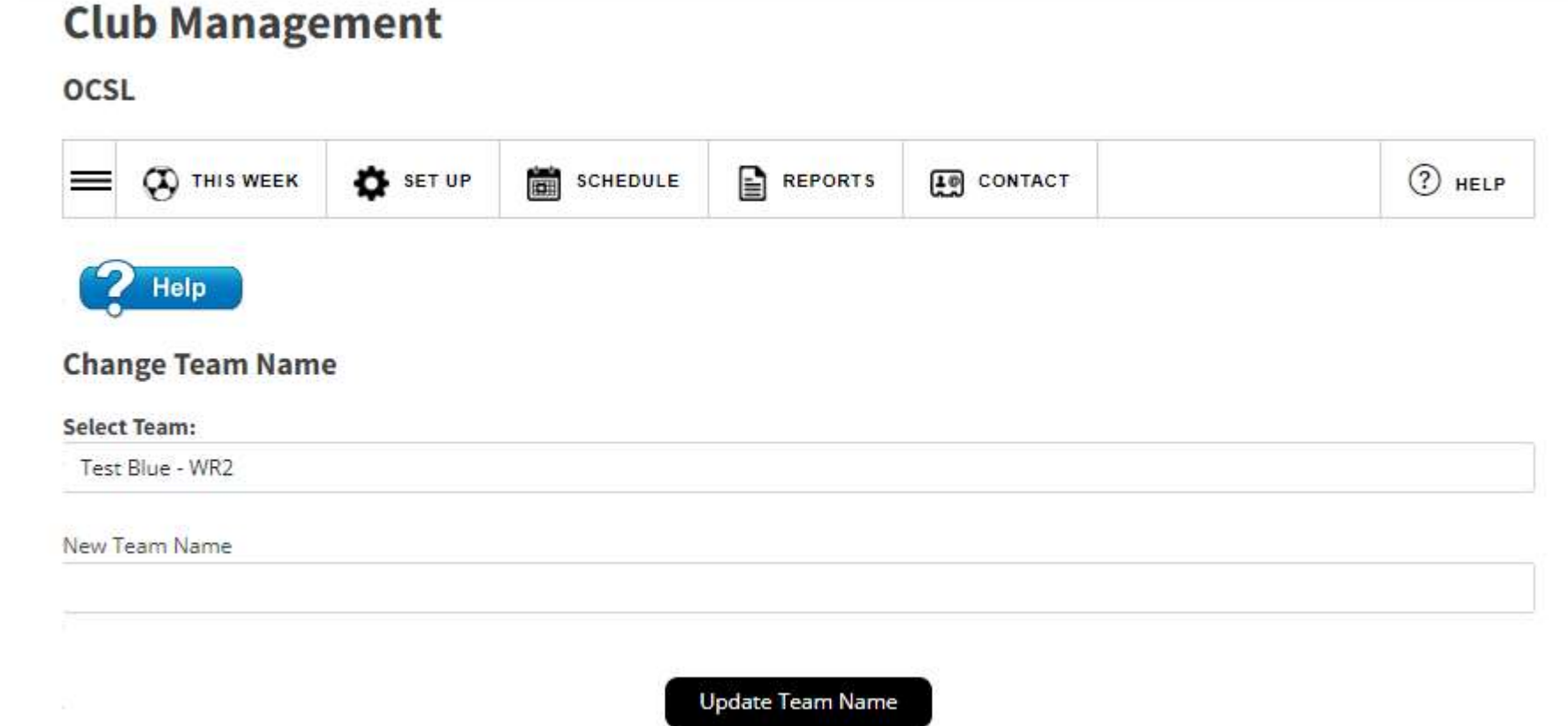

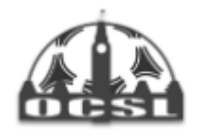

OCSL

**Club Management** 

#### Ottawa Carleton Soccer League

Home Page About - My Team - Games - Ottawa Cup - Club Management Archived Stats

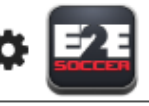

### Adding house league players

Clubs can add house league players (those not within the OCSL) who can then be called up to a team within their club.

This can be done individually or through an CSV file.

| REPORTS CONTACT ? HELP                    |  |  |  |  |
|-------------------------------------------|--|--|--|--|
|                                           |  |  |  |  |
| CSV Import House League Players from CSV  |  |  |  |  |
|                                           |  |  |  |  |
| Last Name                                 |  |  |  |  |
| Last Name<br>Smith                        |  |  |  |  |
| Last Name<br>Smith<br>Jersey # (optional) |  |  |  |  |
| Last Name<br>Smith<br>Jersey # (optional) |  |  |  |  |
| Last Name<br>Smith<br>Jersey # (optional) |  |  |  |  |
|                                           |  |  |  |  |

Save Player Cancel

The following club roster players are currently registered in your club.

| Show 100 V entries Search:           |             |              |            |             |         |      |        |  |
|--------------------------------------|-------------|--------------|------------|-------------|---------|------|--------|--|
| First Name 💧                         | Last Name 🔺 | Jersey # 🛛 🕴 | DOB $\phi$ | Reg #       | Games 🕴 | \$   | \$     |  |
| Sara                                 | CLARK       | 16           | 2000-02-05 | SEO55984726 | 1       | edit | delete |  |
| Showing 1 to 1 of 1 entries Previous |             |              |            |             |         |      | 1 Next |  |

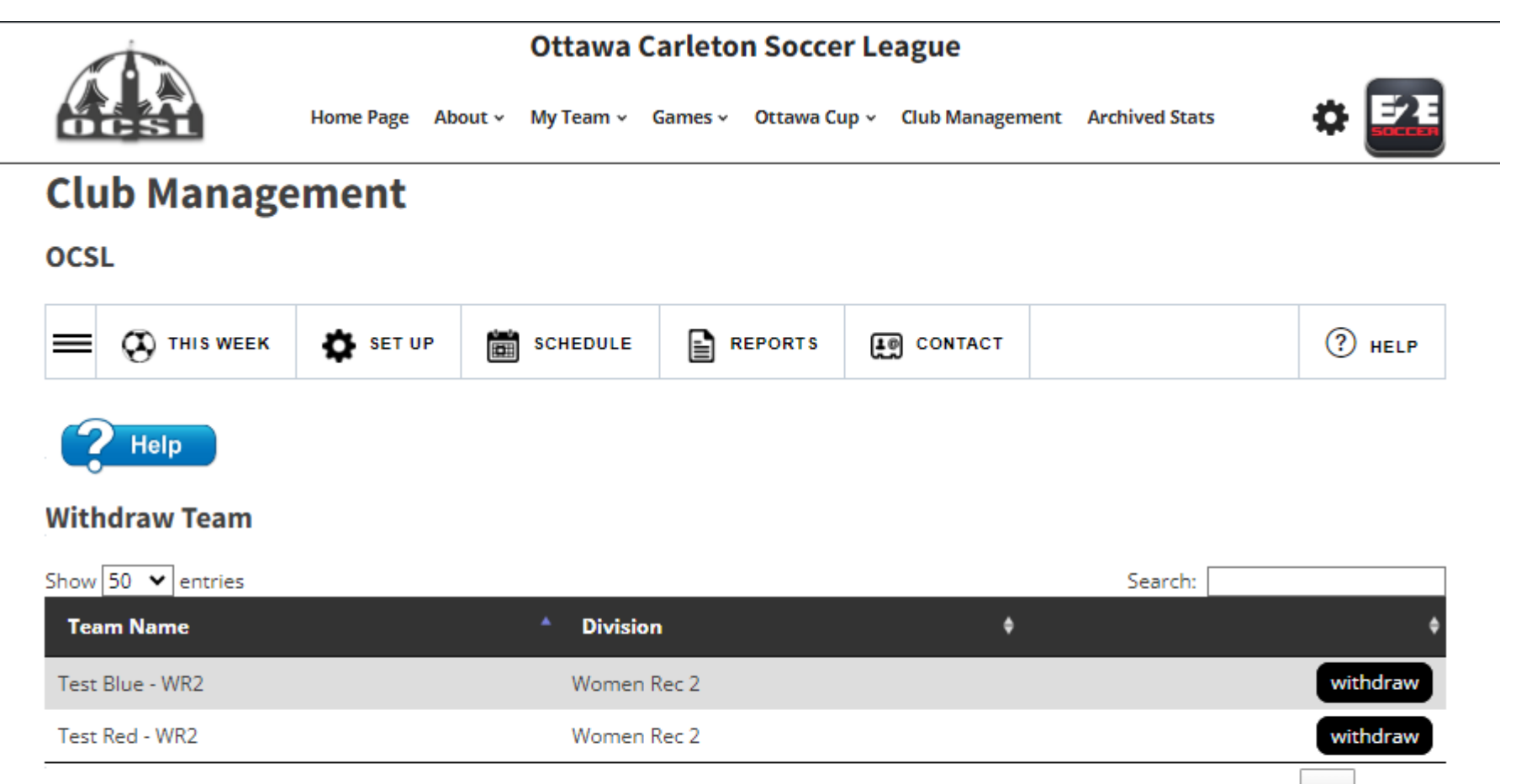

Previous

Next

1

Showing 1 to 2 of 2 entries

#### Withdrawn Teams

The following teams have been withdrawn from the league. Click the "view letter" link to open the withdrawal letter for a given team.

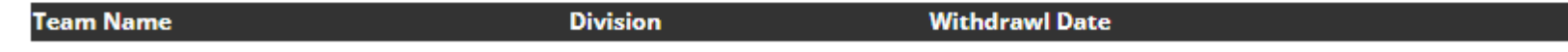

Prior to the schedule being completed, clubs can withdraw a team through the website.

Click on the withdraw button.

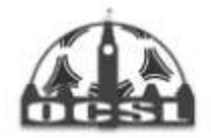

Home Page About - My Team - Games - Ottawa Cup - Club Management Archived Stats

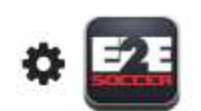

## **Club Management**

#### OCSL

| Last Name                   |                                                                                            |  |  |  |
|-----------------------------|--------------------------------------------------------------------------------------------|--|--|--|
| 123                         |                                                                                            |  |  |  |
| Phone Number (555-555-5555) |                                                                                            |  |  |  |
| 613-261-8286                |                                                                                            |  |  |  |
| Confirm Password            |                                                                                            |  |  |  |
|                             | Last Name<br>123<br>Phone Number <i>(555-555-5555)</i><br>613-261-8286<br>Confirm Password |  |  |  |

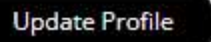

## Manage your profile on the My Profile page.

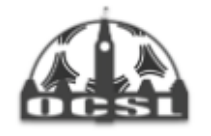

Home Page About - My Team - Games - Ottawa Cup - Club Management Archived Stats

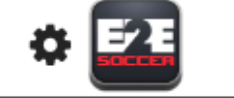

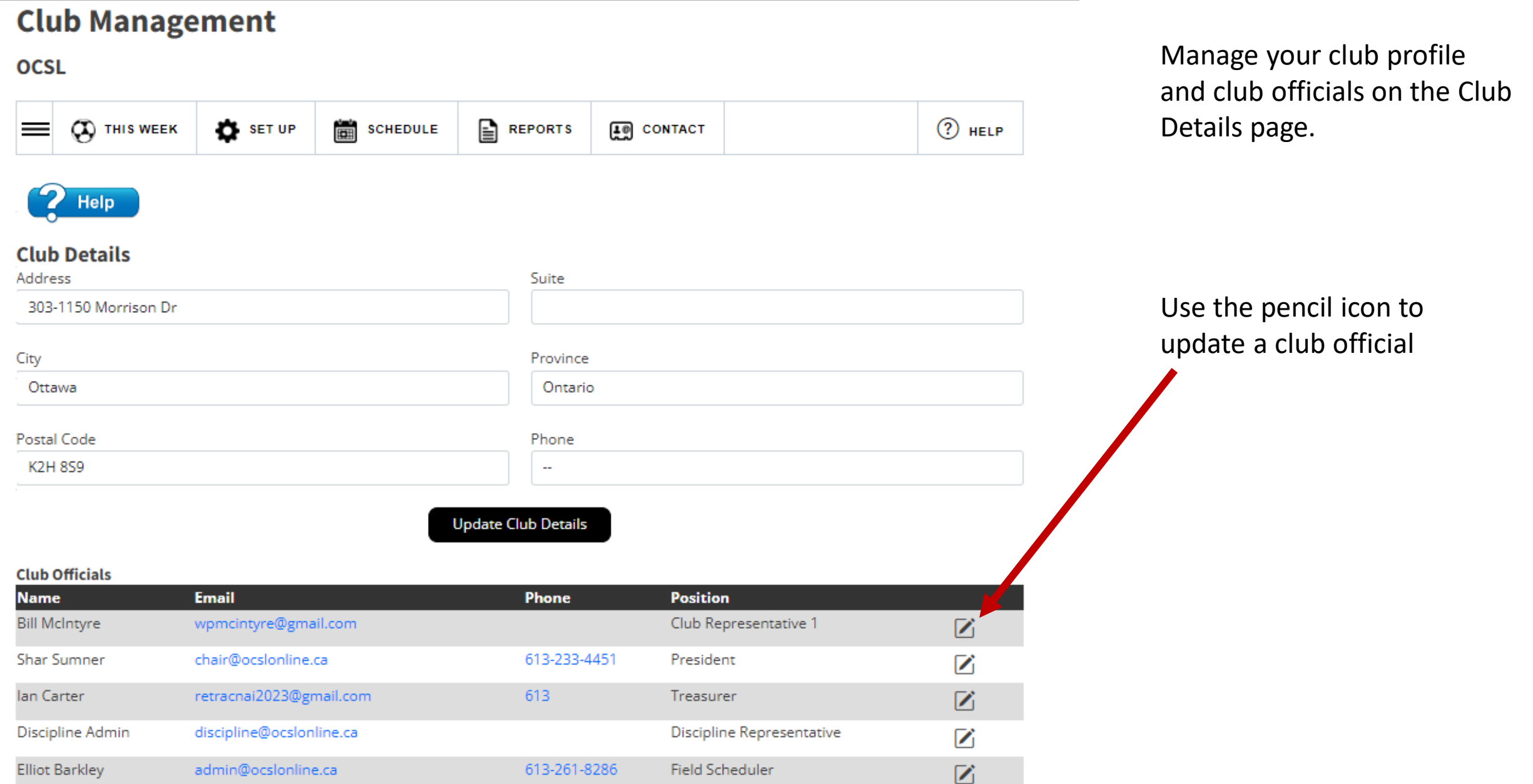

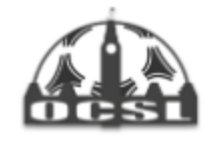

OCSL

**Club Management** 

#### Ottawa Carleton Soccer League

Home Page About - My Team - Games - Ottawa Cup - Club Management Archived Stats

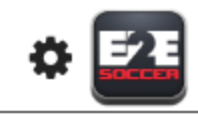

### Schedule Menu

Clubs can view their SET UP ÷. REPORTS HELP C THIS WEEK SCHEDULE CONTACT schedule for the season Help Schedule Games Day All Days All Games Click here to export to Display Excel Today and Future Games Submit Show 100 entries Search: A KO Div Home Team Away Team Field Date ٠ ۰ WR2 Test Blue Test Red Aboud Field 2024-04-08 18:00 Showing 1 to 1 of 1 entries Previous 1 Next

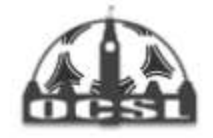

Home Page About - My Team - Games - Ottawa Cup - Club Management Archived Stats

## **Club Management**

OCSL

| Help                      |   |  |           |          |   |  |
|---------------------------|---|--|-----------|----------|---|--|
| Season Overview:          |   |  |           |          |   |  |
| Games                     |   |  | Disciplin | ie       |   |  |
| Fotal                     | 1 |  | Red Card  | ls       | 0 |  |
| Home                      | 1 |  | Yellow C  | ards     | 0 |  |
| Away                      | 1 |  | Suspens   | ons      | 0 |  |
| Maa                       | 0 |  | Fines     |          | 0 |  |
| Fied                      | 0 |  |           |          |   |  |
| neo<br>loss               | 0 |  | Call Ups  | 1<br>542 | 4 |  |
| 1055<br>Falles determined | 1 |  | Request   | ed .     | 1 |  |
| To be determined          | 1 |  | Approve   | d        | 1 |  |
| Postponed                 | U |  | Not appr  | oved     | 0 |  |
| Abandoned                 | 0 |  | To be de  | termined | 0 |  |
| small Sided               | 0 |  |           |          |   |  |
|                           |   |  | Referee   | 5        |   |  |

Referees confirmed

ARs required

ARs confirmed

0

2

0

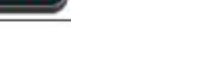

### **Reports Menu**

The reports menu provides some helpful reports to assist the clubs with overseeing their teams.

The season overview provides a summary of games, discipline, call ups and referees.

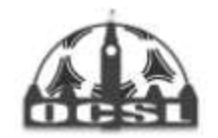

Home Page About - My Team - Games - Ottawa Cup - Club Management Archived Stats

## **Club Management**

OCSL

|                          | K 🌣 SET UP  | SCHEDULE | REPORTS  | CONTACT |                 |          | ?     | HELP |
|--------------------------|-------------|----------|----------|---------|-----------------|----------|-------|------|
| Team List                |             |          |          |         |                 |          |       | x    |
| Show 50 🗸 entries        | Division    | •        | Activate | d ø     | Searc<br>Roster | :h: [    | Staff | •    |
| Test Blue                | Women Rec 2 |          | 0        |         | 1               |          | 1     |      |
| Test Red                 | Women Rec 2 |          | ۵        |         | 0               |          | 0     |      |
| Showing 1 to 2 of 2 entr | ries        |          |          |         |                 | Previous | 1     | Next |

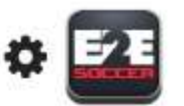

Team list shows all teams within the club and which division they are playing in.

Teams activated, roster numbers (full sided only) and number of staff activated on the team are listed.

#

10

Reg #

**Club Management** 

Home Page About - My Team - Games - Ottawa Cup - Club Management Archived Stats

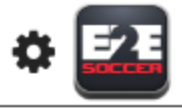

HELP

Search:

DOB

2000-04-27

x

Rosters for full field teams can be seen on the Roster tool

#### OCSL SET UP REPORTS THIS WEEK SCHEDULE CONTACT Help Roster Select Team: Test Blue - WR2 Players Show 50 V entries Reg # Name SEOS8974562 Jane SMITH

Showing 1 to 1 of 1 entries Previous Next 1 **Team Officials** Show 50 V entries Search: Position Name ٠ Andrew HOLT Team Head Coach SEOS000000 Showing 1 to 1 of 1 entries Previous Next 1

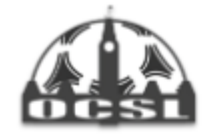

Home Page About - My Team - Games - Ottawa Cup - Club Management Archived Stats

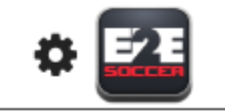

## **Club Management**

OCSL

| = | THIS WEEK | SET UP | SCHEDULE | REPORTS | CONTACT |  | HELP |  |
|---|-----------|--------|----------|---------|---------|--|------|--|
|---|-----------|--------|----------|---------|---------|--|------|--|

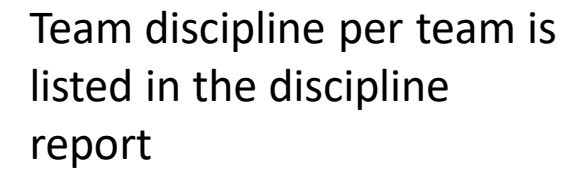

#### Test Blue - WR2

Select Team:

Help

#### Suspensions

The following people have been issued a suspension

| # | Date | Opponent | Person |
|---|------|----------|--------|
|   |      |          |        |

#### Red Cards

The following red cards have been issued to people on your team

|  | # | Date | Opponent | Person |
|--|---|------|----------|--------|
|--|---|------|----------|--------|

#### Yellow Cards

The following yellow cards have been issued to people on your team

| # | Date | Opponent | Person |
|---|------|----------|--------|
|   |      |          |        |

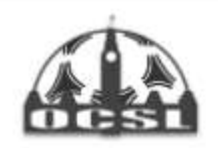

Home Page About - My Team - Games - Ottawa Cup - Club Management Archived Stats

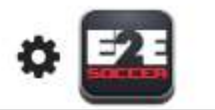

## **Club Management**

OCSL

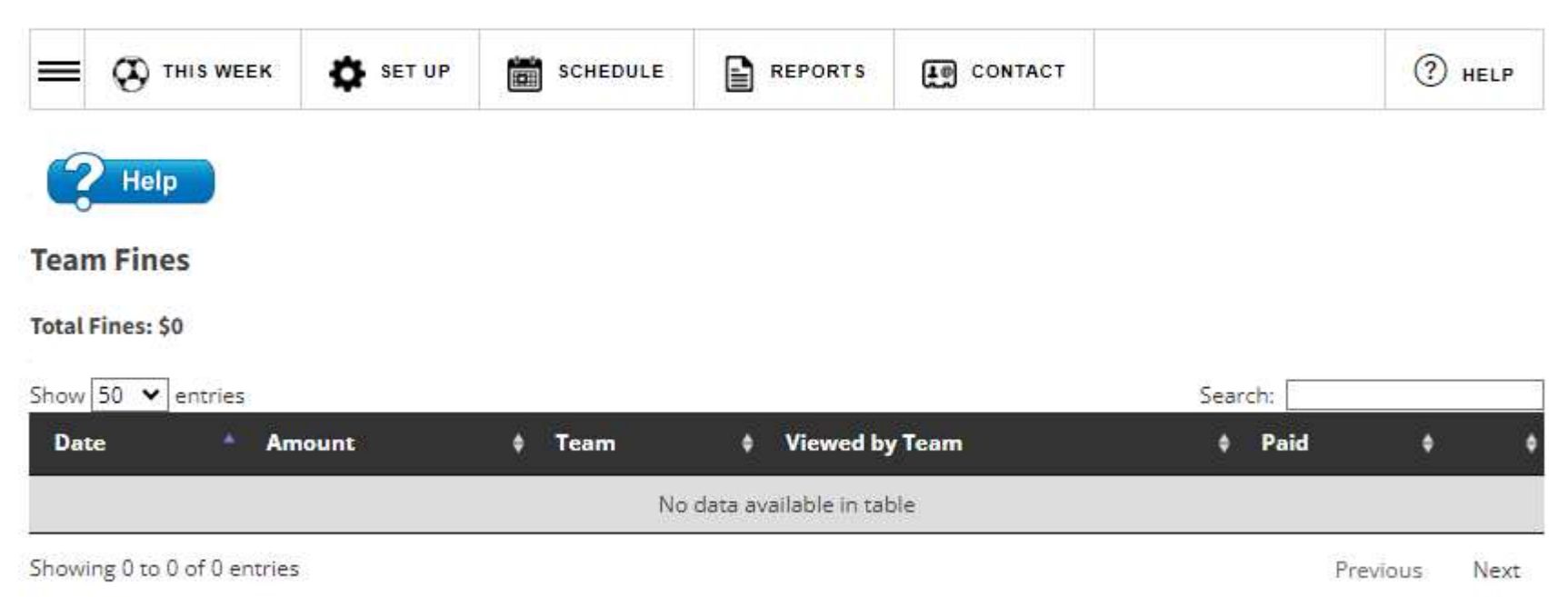

## Team fines are listed.

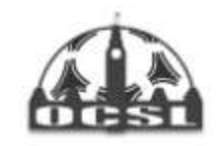

Home Page About - My Team - Games - Ottawa Cup - Club Management Archived Stats

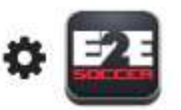

Previous

Next

## **Club Management**

OCSL

| Person             | ٠  | Team | ٠          | # | \$<br>Date | 2 | Opponent | 3       | •        | \$ |
|--------------------|----|------|------------|---|------------|---|----------|---------|----------|----|
| Show 100 💙 entries |    |      |            |   |            |   |          | Search: |          |    |
| Suspensions        |    |      |            |   |            |   |          |         |          |    |
| ? Help             |    |      |            |   |            |   |          |         |          |    |
| - 0                | 10 |      | 0.000.0000 |   |            |   | 100553   |         | <u> </u> |    |

Showing 0 to 0 of 0 entries

Suspensions are listed for all players and staff within the club.

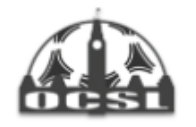

Home Page About - My Team - Games - Ottawa Cup - Club Management Archived Stats

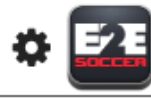

### **Club Management**

OCSL

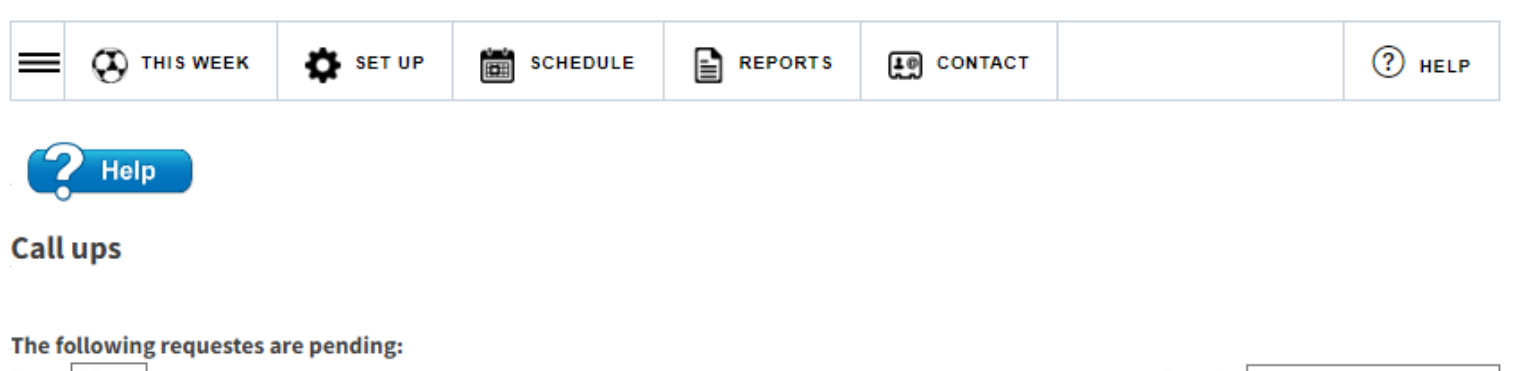

| Show 50 V                 | entrie                   | :S     |        |          |           |         |         |          |          |            |         |       |           | Search:   |         |       |        |   |
|---------------------------|--------------------------|--------|--------|----------|-----------|---------|---------|----------|----------|------------|---------|-------|-----------|-----------|---------|-------|--------|---|
| Player                    |                          | #      | ٠      | Div      | ¢         | Reques  | sted By |          | ¢        | Game Dat   | te      | ¢     | Reque     | sted Date |         | (     | •      | ¢ |
|                           |                          |        |        |          |           |         |         | No data  | availabl | e in table |         |       |           |           |         |       |        |   |
| Showing 0 to              | 0 of 0                   | entrie | 25     |          |           |         |         |          |          |            |         |       |           |           | Pre     | vious | Nex    | t |
| The followin<br>Show 50 🗸 | <b>ig requ</b><br>entrie | ests   | have t | oeen a   | approved  | 1:      |         |          |          |            |         |       |           | Search:   |         |       |        |   |
| Player                    | <b>^</b>                 | # \$   | Div    | ٠        | Request   | ed By   | ¢ G     | ame Dat  | te ¢     | Approve    | d By (  | A A   | pproved l | Date      | ¢       |       |        | ¢ |
| Sara CLARK                | : 1                      |        | WR2    | Т        | est Blue  |         | 20      | 24-04-08 |          | Testing 12 | 23      | 4/9   | /2024 4:0 | 1:00 PM   |         | View  | Permit | • |
| Showing 1 to              | 1 of 1 (                 | entrie | 25     |          |           |         |         |          |          |            |         |       |           | Ρ         | revious | 1     | Nex    | t |
| The followin<br>Show 50 🗸 | <b>ng requ</b><br>entrie | ests   | have l | oeen o   | leclined: | 1       |         |          |          |            |         |       |           | Search:   |         |       |        |   |
| Player                    | <b>^</b> #               | ≢ ¢    | Div    | <b>,</b> | Reque     | ested B | y       | ¢ Ga     | me Dat   | e \$       | Decline | ed By | ¢         | Decline   | ed Date |       | ٠      | ¢ |
|                           |                          |        |        |          |           |         |         | No data  | availabl | e in table |         |       |           |           |         |       |        |   |
| Showing 0 to              | 0 of 0                   | entrie | 25     |          |           |         |         |          |          |            |         |       |           |           | Pre     | vious | Nex    | t |

Call ups requested by teams will be listed here.

Clubs must approve or decline the call up.

Below is a list of call ups from previous games.

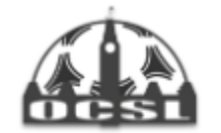

Home Page About - My Team - Games - Ottawa Cup - Club Management Archived Stats

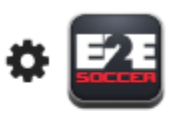

## **Club Management**

OCSL

| <b>—</b> 🐼 тні s week | SET UP | SCHEDULE | REPORTS | CONTACT | (?) HELP |
|-----------------------|--------|----------|---------|---------|----------|
| <b>Help</b>           |        |          |         |         |          |
| Select Team:          |        |          |         |         |          |
| Test Blue - WR2       |        |          |         |         |          |

#### Contact Menu

Team officials are listed with emails, phone number and position they hold within the team.

#### **Team Officials**

|       | Name        | Email             | Phone        | Position        |
|-------|-------------|-------------------|--------------|-----------------|
| login | Andrew Holt | aholt@noemail.com | 222-222-2222 | Team Head Coach |

#### Players

| Name       | Email | Phone | Position |
|------------|-------|-------|----------|
| Jane SMITH |       |       | Player   |